## How to use – Recoveryfix EDB to PST Converter

Launch the tool and follow the given steps to convert EDB files to PST:

Step 1: In the  $\mbox{Add}$   $\mbox{Source}$  dialogue box,  $\mbox{select}$   $\mbox{Offline}$   $\mbox{EDB}$  File and then click

## Next.

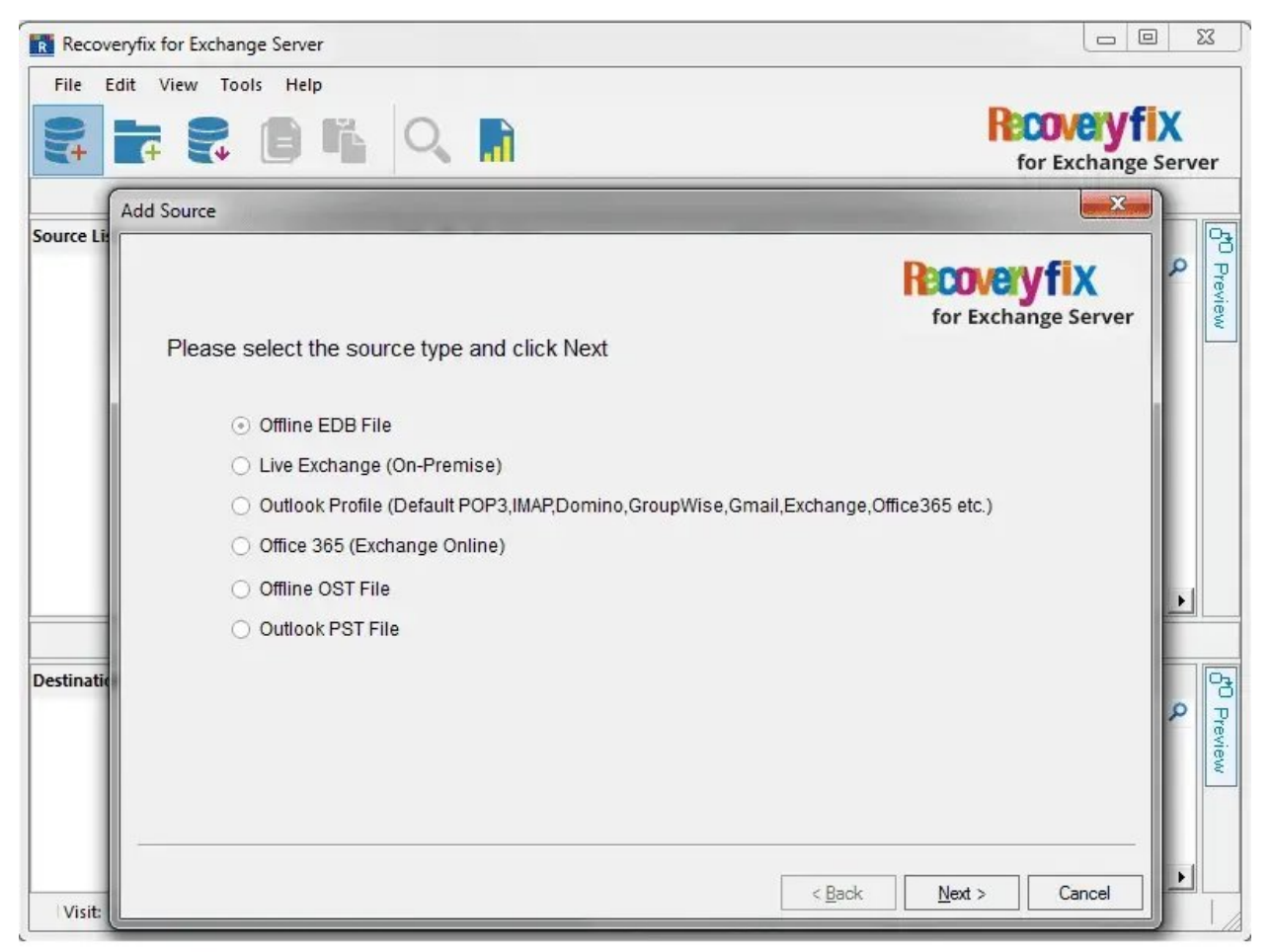

Step 2: Click (...) to Browse and select your EDB file. Click Next.

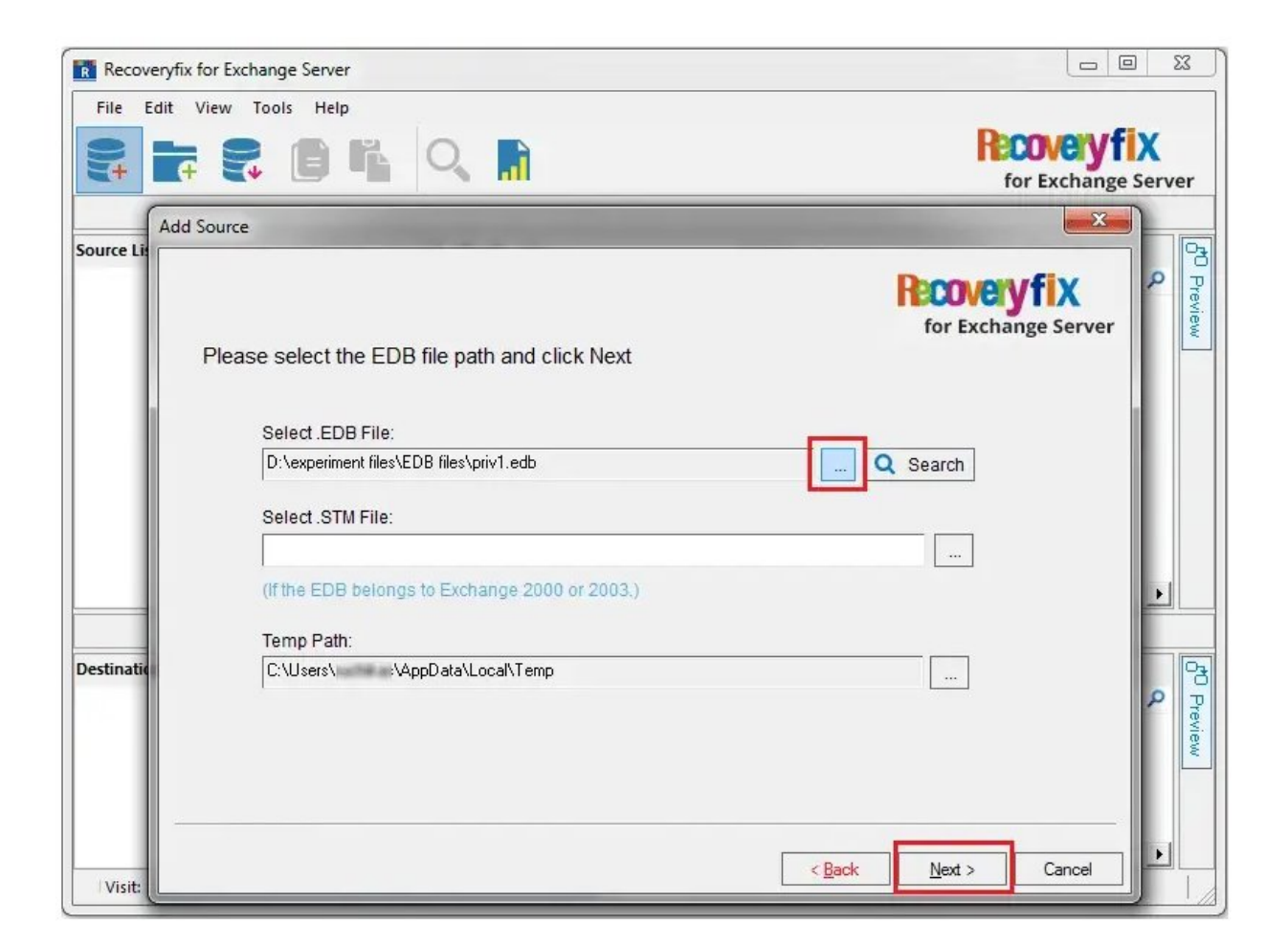

Step 3: Use any of the two options to scan the EDB file (**Standard Scan** or **Deep Scan**). Click **Next**.

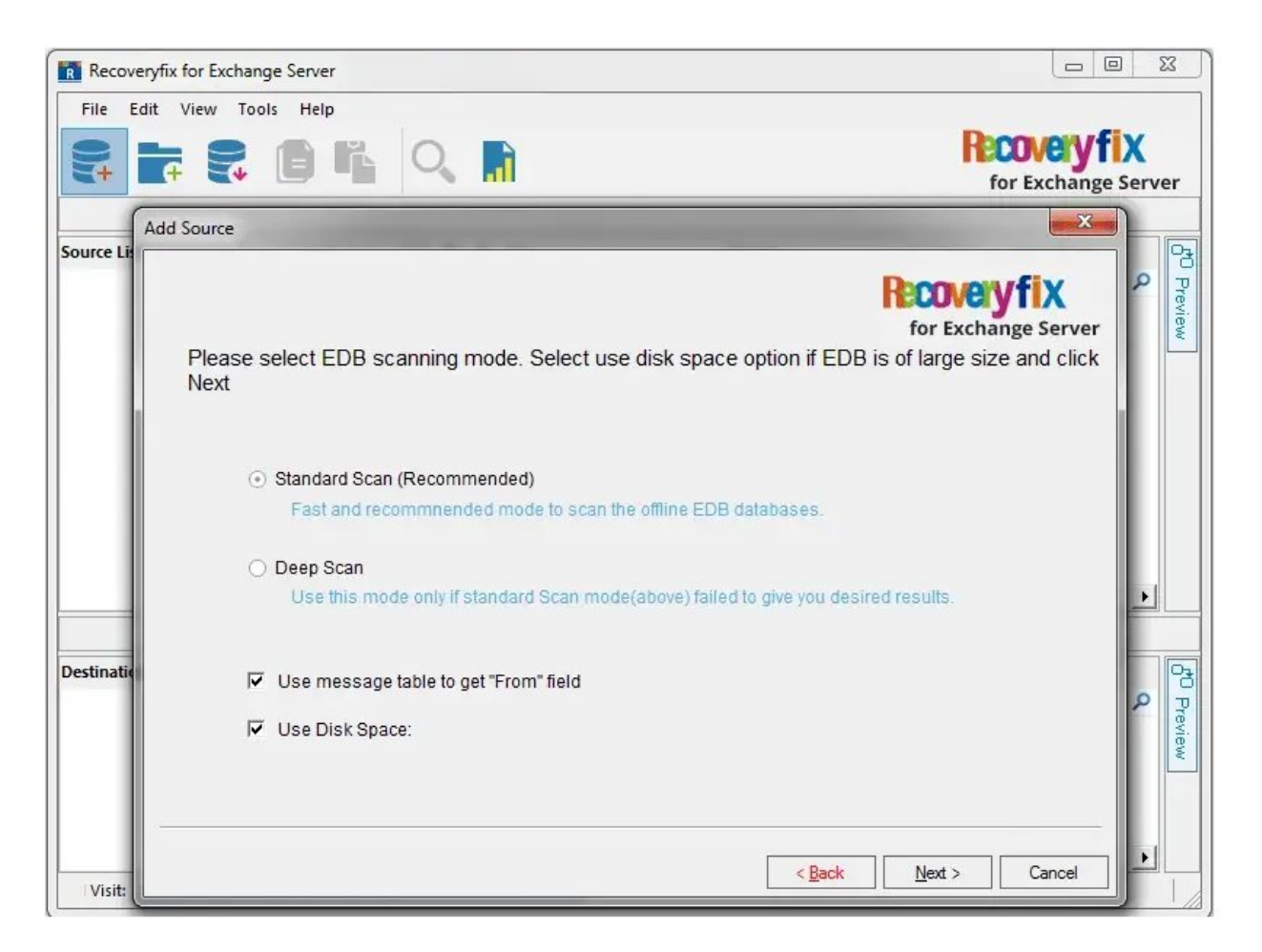

Step 4: The EDB files will be added as the source showing all of its mailboxes get displayed. You can preview its content.

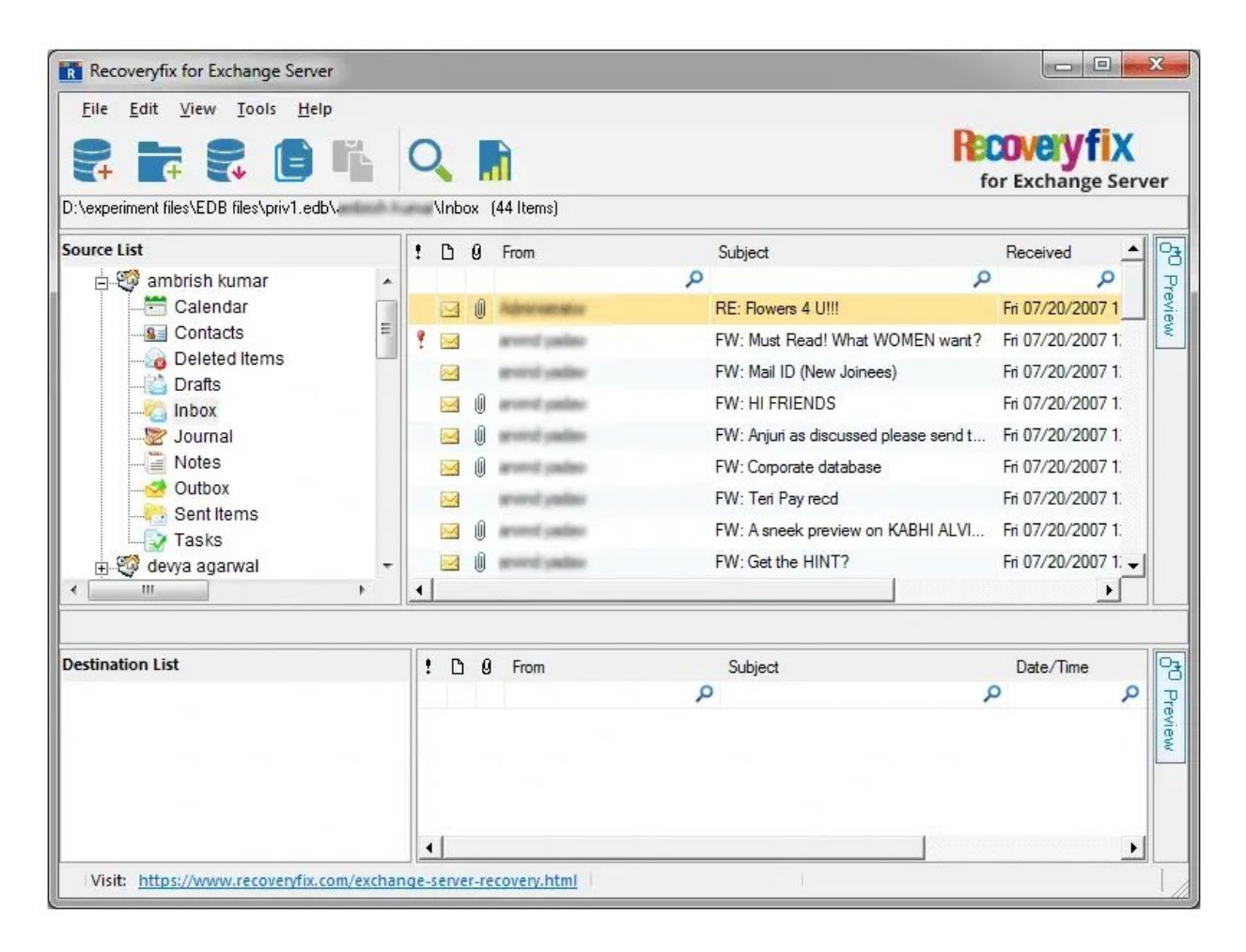

Step 5: Click **Save** and select **Create New PST File** from the **Add Destination** dialogue box. Click **Next** to move further.

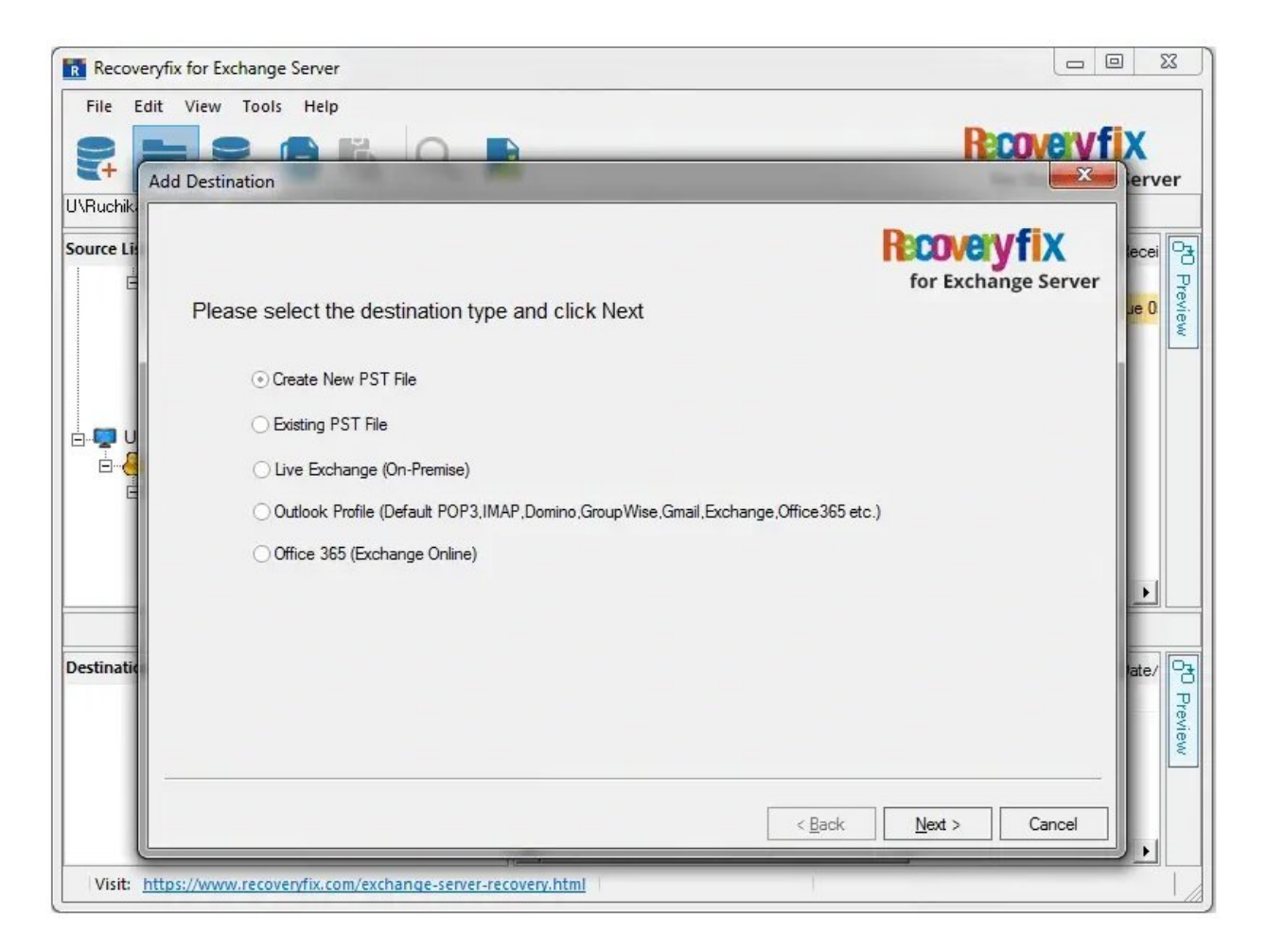

Step 6: Provide a new PST File location, PST File Name, and Store Name.

You can also apply a password to your PST file. Click **Next** to continue.

| Recoveryfi    | x for Exchange Server                                                                            |                                     |
|---------------|--------------------------------------------------------------------------------------------------|-------------------------------------|
|               |                                                                                                  | Recovery fix<br>for Exchange Server |
| U\Ruchika' Ad | Id Destination Please provide path and file name to create new PST file and click Next           | Recovery fix<br>for Exchange Server |
|               | PST Location:<br>C:\Users\ \Desktop<br>PST File Name:<br>abc.pst                                 | ·                                   |
|               | Store Name:<br>Personal Folders                                                                  |                                     |
| Destinatio    | ✓       Create a Unicode PST         Password:       *****         Confirm Password:       ***** | ste/ DO Preview                     |
| Visit:        | < <u>B</u> ack                                                                                   | Next > Cancel                       |

Step 7: New PST file is created and added as a destination with the mailbox hierarchy.

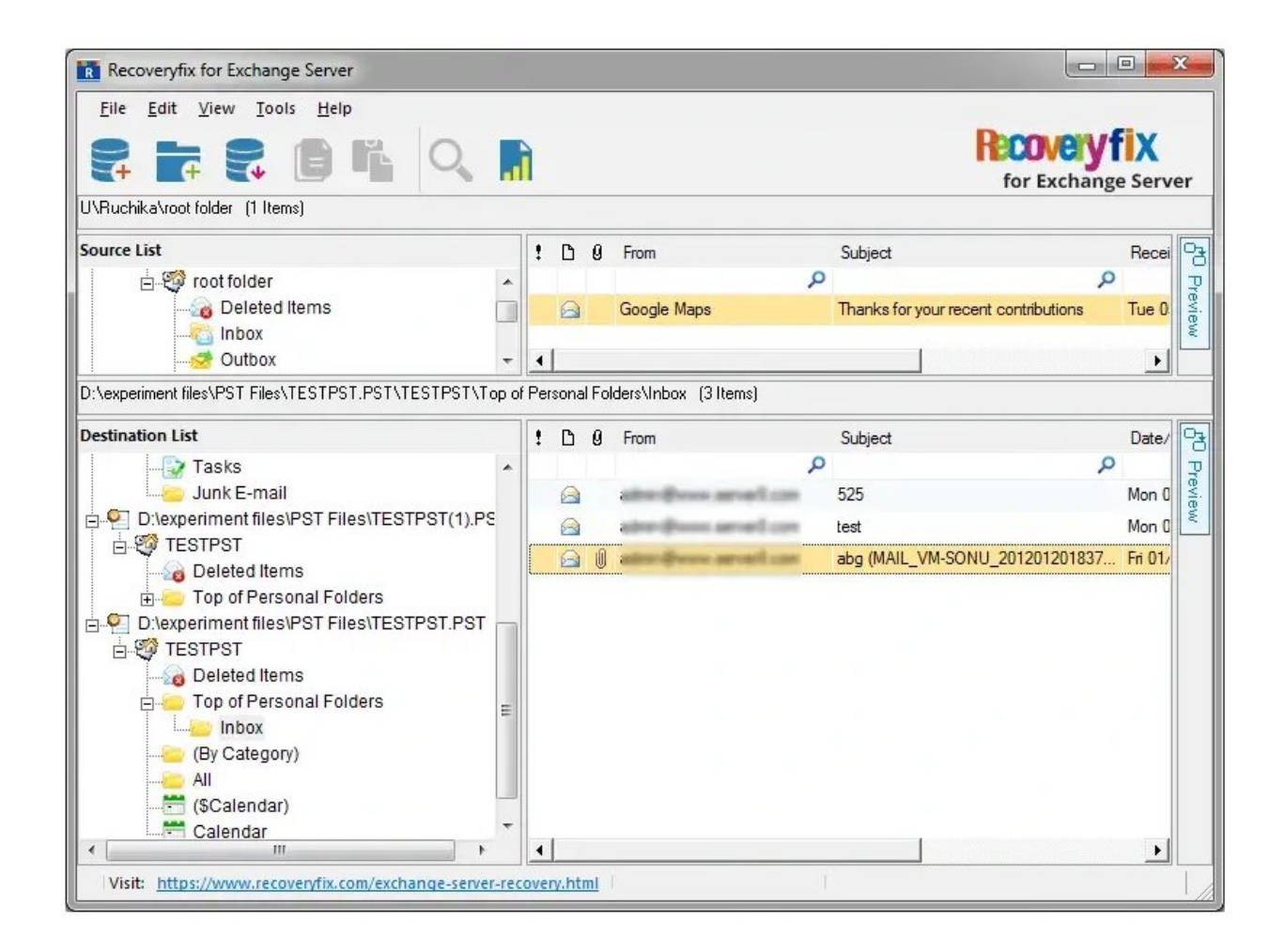

Step 8: Right-click on the desired mailbox or mailbox folder. Then, select the **Copy Folder**.

| Recoveryfix<br>File Edit | x for Exchange Server<br>View Tools Help                   |          |        |                      |         |                 | ×              |
|--------------------------|------------------------------------------------------------|----------|--------|----------------------|---------|-----------------|----------------|
|                          |                                                            |          |        |                      |         | for Exchange Se | rver           |
| D:\experiment fil        | les\EDB files\priv1.edb\ (0 It                             | tems)    |        |                      |         |                 |                |
| Source List              | eriment files\EDB files\priv1.edb                          | 1        | D      | 9 From               | Subject | Red             | zei Pre        |
|                          | Add Source<br>Close Source                                 |          |        |                      |         |                 | view           |
|                          | Use message table to get "From" fiel<br>Copy All Mailboxes | ld       |        |                      |         |                 |                |
| ✓ D:\experime            | Export Mailboxes to PST<br>Export Message(s)               |          | •      | l Items)             |         |                 |                |
| Destination              | Extract Attachments                                        |          | 1      | 9 From               | Subject | Red             | ver CO Preview |
|                          | Report<br>Search                                           |          |        | ator grow, proof can | abc     | Fri C           | 1)<br>eview    |
|                          | Refresh<br>(&Calendar)                                     |          |        |                      |         |                 |                |
|                          | Calendar<br>chika<br>Personal Folders                      | •        | 37     |                      |         |                 |                |
| Visit: <u>https</u>      | III • • • • • • • • • • • • • • • • • •                    | r-recove | ry.htm | <u>I</u> )           | 1       |                 |                |

Step 9: Now, go to the destination, right-click, and select the **Paste Mailbox** option.

| Recoveryfix for Excha        | ange Server                                                                                                    |               |                    |         |                          | • X             |  |  |
|------------------------------|----------------------------------------------------------------------------------------------------|---------------|--------------------|---------|--------------------------|-----------------|--|--|
| File Edit View T             | pols Help                                                                                                    | 7             |                    |         | Recovery<br>for Exchange | FIX<br>e Server |  |  |
| D:\experiment files\EDB file | Image: Construction of the state of the state |               |                    |         |                          |                 |  |  |
| Source List                  |                                                                                                    | 100           | From               | Subject |                          | Recei           |  |  |
| D:\experiment fil            | es\EDB files\priv1.edb                                                                                                    |               |                    | ρ       | م                        |                 |  |  |
| D:\experiment files\PST File | es\TESTPST.PST\TESTPST\Delete                                                                                                    | ed Items (1 I | tems)              |         |                          |                 |  |  |
| Destination List             |                                                                                                    | 100           | From               | Subject |                          | Recei           |  |  |
| 22 Delete<br>⊟22 Top of      | Add Destination<br>Close Destination                                                                                                    | 11            | terifican araritan | abc     | م                        | Fri 01,         |  |  |
| <mark></mark> (By Ca         | aperiment files\PST Files\TESTPST\Deleted Items     ination List     Intion List     Intion List     Intion List     Intion List     Intion List     Intion List     Intion Close Destination     Intion Close Destination     Intion Close Destination     Intion Close Destination     Intion Close Destination     Intion Close Destination     Inport MSG File(s)     Import MSG File(s)                                                                                                    |               |                    |         |                          |                 |  |  |
| All                          | Paste Mailbox                                                                                                    |               |                    |         |                          |                 |  |  |
| Calen                        | Import MSG File(s)<br>Import EML File(s)<br>Import Message(s) From Fold                                                                                                    | er            |                    |         |                          |                 |  |  |
| Visit: https://www           | Delete<br>Rename                                                                                                    |               |                    | 1       |                          | <u> </u>        |  |  |

Step 10: Select the desired options and choose **Date Filter** to export selective data.

| Recoveryfix for                                                                                                    | Exchange Server                                                                |                                                            |                                 |                       |
|----------------------------------------------------------------------------------------------------|--------------------------------------------------------------------------------|------------------------------------------------------------|---------------------------------|-----------------------|
| File Edit Viev                                                                                                    | v Tools Help                                                                   | )                                                          | RECOV                           | eyfix<br>ange Server  |
| Source List<br>D\experi<br>Source List<br>D\experi<br>Source List<br>D\experi<br>Source List<br>D\experi<br>Source List<br>Source List<br>Sour | Folder Name ambrish kumar<br>⊙ Copy Folder<br>✓ Copy Subfolder<br>Date Eilter  | <ul><li>○ Move Folder</li><li>☐ Create Hierarchy</li></ul> |                                 | Recei<br>Preview      |
| D:\experiment files                                                                                                    | Save Items in Selected Date I<br>Date After Date Befor<br>12/03/2017 05/15/201 | Range<br>re<br>8                                           | Add     Add     Edit     Remove | Recei<br>P<br>Fri 01/ |
| (B<br>All<br>Ca<br>Ca<br>Ca<br>Ca<br>Ca<br>Ca<br>Ca<br>Ca<br>Ca<br>Ca<br>Ca<br>Ca<br>Ca                                                                                                    | sonal Folders                                                                  | OK<br>•                                                    | Cancel                          |                       |

Step 11: After the file conversion, you can see the details of the process through process logs.

| Log Duplicate Items :<br>Log Failed Items : |                        | True<br>True       |             |               |              |                  |        |  |  |  |
|---------------------------------------------|------------------------|--------------------|-------------|---------------|--------------|------------------|--------|--|--|--|
| .og                                         | Filtered Items         | :                  | True        |               |              |                  |        |  |  |  |
| .og                                         | Copied Items           |                    | False       |               |              |                  |        |  |  |  |
| s Sub Folder :                              |                        | :                  | True        |               |              |                  |        |  |  |  |
| End                                         | Time                   | :                  | 5/15/2018   | 10:58:03 AM   | 5            |                  | :      |  |  |  |
| lder                                        | Details:               | Destination Folder | Total Items | Dunlicate ite | Filtered Ite | Processed Home   | Failed |  |  |  |
| 1                                           | Source Folder          | TESTEST Top of     |             | Duplicate ite |              | n nocessed items | n n    |  |  |  |
| 2                                           | Calendar\              | TESTPST Top of     | 0           | 0             | 0            | 0                | 0      |  |  |  |
| 2                                           | Contacte\              | TESTIPST Top of    | 0           | 0             | 0            | 0                | 0      |  |  |  |
| 4                                           | Deleted Items          | TESTPST Top of     | 0           | 0             | 0            | 0                | 0      |  |  |  |
| 5                                           | Drafts\                | TESTPST\Top of     | 0           | 0             | 0            | 0                | 0      |  |  |  |
| 6                                           | Inbox\                 | TESTPST\Top of     | 44          | 0             | 0            | 44               | 0      |  |  |  |
| 7                                           | Journal                | TESTPST\Top of     | 0           | 0             | 0            | 0                | 0      |  |  |  |
| 8                                           | Notes                  | TESTPST\Top of     | 0           | 0             | 0            | 0                | 0      |  |  |  |
| (                                           |                        |                    |             |               |              |                  | •      |  |  |  |
| essa                                        | ge Details:<br>Subject | Status             | 3           | Error Details |              |                  |        |  |  |  |
|                                             |                        |                    |             |               |              |                  |        |  |  |  |